# POUNCE: COURSE SUBSTITUTION REQUESTS

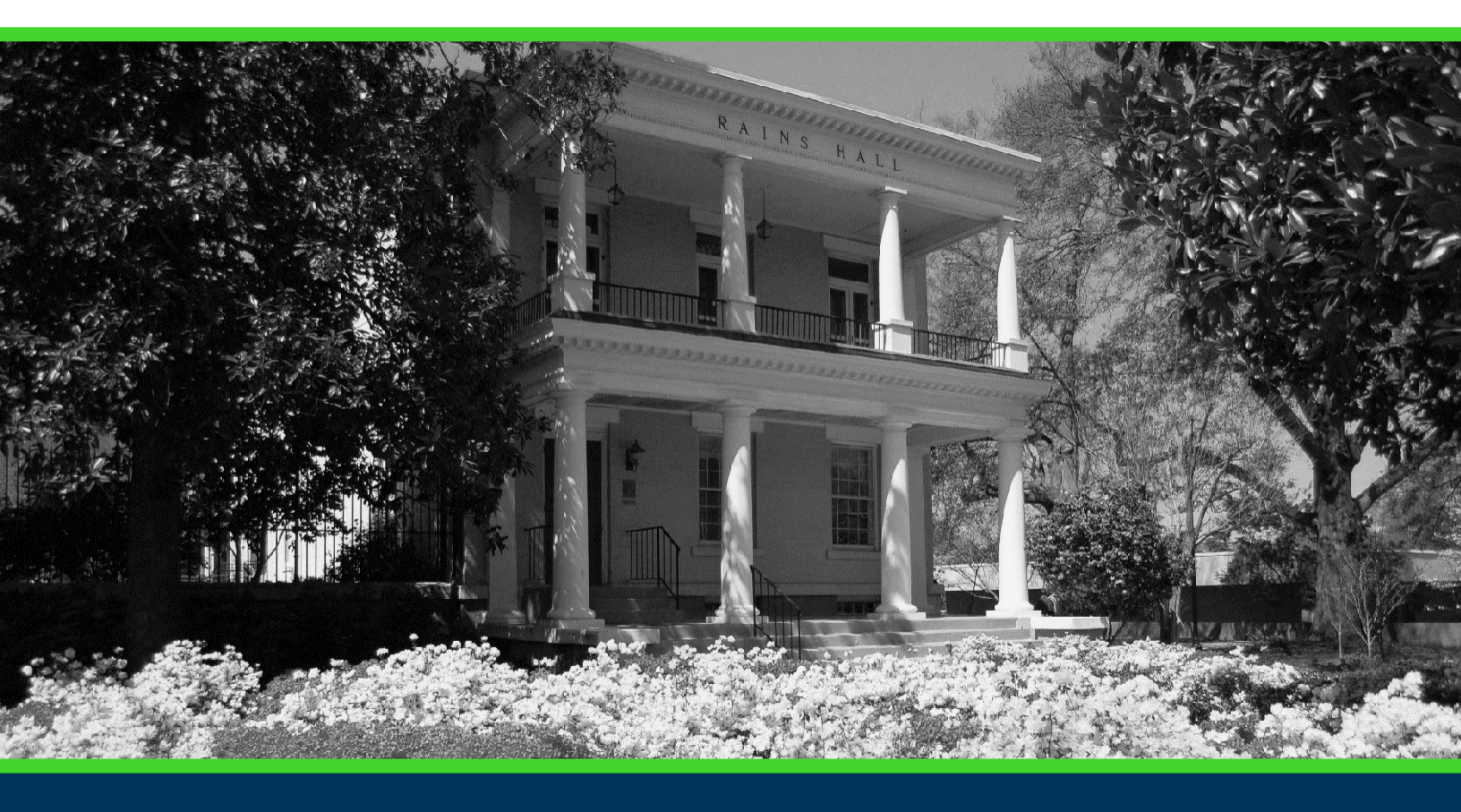

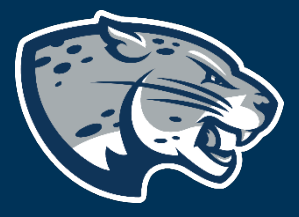

## OFFICE OF THE REGISTRAR USER INSTRUCTIONS

## **TABLE OF CONTENTS**

| PROCESS      | 2 |
|--------------|---|
| INSTRUCTIONS | 2 |
| CONTACT      | 3 |

## **POUNCE: COURSE SUBSTITUTION REQUESTS**

## **PROCESS**

These instructions will help you navigate through POUNCE so you can submit a course substitution request for a student.

## **INSTRUCTIONS**

- 1. Log into <u>https://pounce.augusta.edu/</u>.
- 2. You will be prompted approve DUO via your preferred settings.
- 3. Select "Advisor" from the top of the page.

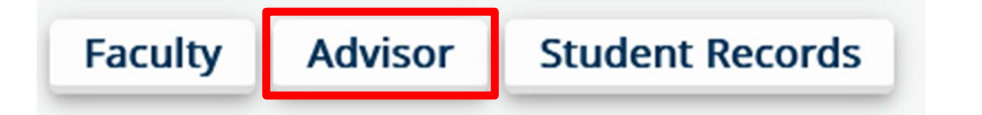

4. Select "Course Substitution"

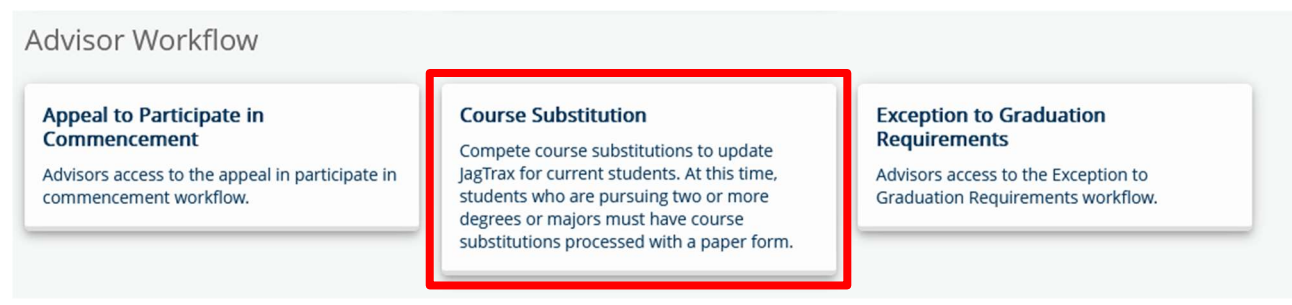

5. Select a Registration Term from the dropdown.

#### Select Registration Term

Spring 2024 V

6. Search and select a student by either using the last name or student ID.

#### Search For Student in Term Spring 2024

| Enter Last Name or ID: | 912123456 | - Select Student - | ~ |
|------------------------|-----------|--------------------|---|
|                        | 512125150 | Derectotenerit     |   |

## **POUNCE: COURSE SUBSTITUTION REQUESTS**

#### 7. Confirm the information listed under "Student Information" is correct.

#### Student Information for:

ID: Expected Graduation Date: Program: Degree: Major: Concentration: Minor: Catalog Term:

#### 8. Complete and submit the request.

| If you are advising using an updated catalog year, please list the new catalog year.<br>If you are not updating the catalog year, please leave blank: | ×                   |
|----------------------------------------------------------------------------------------------------|---------------------|
| AU Course:<br>Please list the Subject Code and Course Number. Example: ENGL 1101 *                                                                    |                     |
| Course to be Substituted:<br>Please list the Subject Code and Course Number. Example: ENGL 1113 *                                                     |                     |
| Area of Substitution: *                                                                                                    | - Select Area - 🗸 🗸 |
| Additional Comments:                                                                                                    |                     |
|                                                                                                    | li.                 |
| Additionally, if you will be using two or more courses to satisfy one Augusta University course please list the additional classes here:              |                     |
| Start Over Submit                                                                                                    |                     |

### CONTACT

If you have any additional questions, please contact our office at jagtrax@augusta.edu.